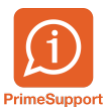

<u>Base de connaissances</u> > <u>Questions fréquentes</u> > <u>innosolvcity</u> > <u>Import d'un chien de la base amicus via la fiche</u> <u>d'un habitant et création d'un chien</u>

# Import d'un chien de la base amicus via la fiche d'un habitant et création d'un chien

Boris Klett - 2025-05-20 - Commentaires (0) - innosolvcity

# Importation d'un chien depuis la base Amicus via la fiche d'un habitant et la création d'une fiche pour le chien se déroulent comme suit

Importation d'un chien depuis la base Amicus (en supposant que le chien soit correctement enregistré dans Amicus) :

1- Rechercher la fiche de l'habitant propriétaire:

|                                      | be a second second second second second second second second second second second second second second second s | 10.250.4.11 _ |
|--------------------------------------|----------------------------------------------------------------------------------------------------|---------------|
| ÷                                    |                                                                                                    | SYSADM — 🗆 🗙  |
| innosolv Démarrer Evénements         | Dashboards Documents                                                                                            |               |
| 🎦 🙈 🖹 🔒 🕷 🗠                          |                                                                                                    |               |
| Nouveau Chercher Effacer Coller      | opier<br>Listes Charger modèle Créer Réinitialiser                                                              |               |
| Enregistrement Brence on             | opier ID de recherche - modèle                                                                                  |               |
| - Enverie                            | Dashboard X Article X Habitants X                                                                               |               |
| Pavoris V                            | Chercher habitant                                                                                               |               |
| Habitants                            | Nom Prénom                                                                                                    | Chercher      |
| Dashboards                           | Rue Nº-Mairon / Compl / Ann                                                                                     | Nouveau       |
| Administration communale             | NDA/Liau                                                                                                    | Sélections    |
| INFO jobs techniques                 |                                                                                                    | Selections    |
| Prime Stats                          | Udie nais. IV assure                                                                                            |               |
| Pilotage Habitants                   | Statut Recherche approximative                                                                                  |               |
| 🔆 Système                            | Serve Afficher tous les types d'adresses                                                                        |               |
| Droits d'application                 | Auté / Investé / Recharche nhonétique (Nom/Prénom)   Inclure la complément de rue / d'adresse                   |               |
| Droits sur les données               |                                                                                                    |               |
| Unités d'organisation                | verifie de personne e Personne privatue v                                                                       |               |
| Valeurs des dictionnaires            | lype naoitants v                                                                                                |               |
| Liste                                | Activités Groupes Liaisons Compléments Notes Documents Utilise/ID Chiens                                        |               |
| Domaines                             | Type Débute le = v                                                                                              |               |
| Rapports                             | Moyens de communicatio                                                                                          |               |
| Rôles destinataires                  | Destinataire v ID-Activité                                                                                      |               |
| Sources rapport                      | Responsable v Indications statut                                                                                |               |
| Traitements 🗸                        | Priorité     Statut     Ouvert     En traitement                                                                |               |
| Rechercher applications partielles Q | Type de référence Habitant v Traité Différé                                                                     |               |
| 📲 🎎 📝 🧩 🛛 …                          | • • • • •                                                                                                    | S 110% ^      |
|                                      |                                                                                                    | B.            |

2- Enregistrer un nouveau chien:

|                  |                                                                  | _                                                          |                     |                                                     | Aperç                            |                                      |                                                                                |                                            |                 |                            |                         | -              | -                   |        |               |           |                                   |         |         |
|------------------|------------------------------------------------------------------|------------------------------------------------------------|---------------------|-----------------------------------------------------|----------------------------------|--------------------------------------|--------------------------------------------------------------------------------|--------------------------------------------|-----------------|----------------------------|-------------------------|----------------|---------------------|--------|---------------|-----------|-----------------------------------|---------|---------|
| Evéne            | ements                                                           | Dashboa                                                    | rds                 | Documents                                           | Fenêtr                           |                                      |                                                                                |                                            |                 |                            |                         |                |                     |        |               |           |                                   |         |         |
| lépart<br>Départ | Etat Sé<br>civil <del>-</del><br>Etat c                          | paration<br>civil<br>Dashboard<br>Chercher h<br>Personne-I | Divers<br>Anabitant | Demande R<br>Cl<br>Article ><br>t > Habitar<br>3428 | Listes<br>Habitan<br>hts > Gesti | nt Fich<br>ts ×<br>on des h<br>Actif | e Créer<br>papier                                                              | Papiers<br>dép. <del>-</del><br>Identité/P | Résid<br>second | lence<br>Jaire →           | Electeur<br>Droit de vo | te C           | hien                | Date d | amicus        | Amicus n  | Générer<br>nanuelleme<br>Mutation | Enreg   | jistrer |
| nale             |                                                                  | Nom                                                        |                     | - Andrews                                           |                                  |                                      |                                                                                | Vationalité                                |                 | -                          |                         |                | ~                   | Date d | e décès       |           | 1.0                               | Ferr    | ner     |
|                  |                                                                  | Prénom                                                     |                     | Carros Charl                                        |                                  |                                      | 5                                                                              | Statut                                     |                 | 1000                       | 1                       |                | ~                   | Ressor | lissant       | JE/AELE   | ~                                 |         |         |
|                  |                                                                  | Sexe                                                       |                     | Masculin                                            |                                  |                                      | ~                                                                              |                                            |                 |                            |                         |                |                     |        |               |           |                                   |         |         |
| 25               | Etat civi<br>Séparati<br>Politess<br>Titre<br>-> Posit<br>Langue |                                                            | rresp.              | Marié(e)<br>Monsieur                                |                                  |                                      | <ul> <li>24.</li> <li>×</li> <li>×</li> <li>×</li> <li>×</li> <li>×</li> </ul> | 04.2009                                    |                 | Arrivé<br>Départ<br>Persor |                         | 07.07          | 7.2022              | Adress | e de distr.   |           | ø                                 |         |         |
| n                |                                                                  | Identité                                                   | /Papie              | rs N                                                | lesure/bloca                     | ge                                   | Activi                                                                         | tés                                        | Trava           | il 🖉                       | Confessi                | ons            | Divers              | Com    | pléments      |           |                                   |         | _       |
|                  |                                                                  | Commu                                                      | nicatio             | ns G                                                | roupes                           | Note                                 | es<br>Evér a                                                                   | Mutations                                  | i<br>tatut-     | Facto                      | Nais/Dáci               | Docum          | ents<br>Etats civil | Chiens | igine / Dava  |           |                                   |         |         |
|                  |                                                                  | Relation                                                   |                     | Auresses                                            | 110                              | 113                                  | Evener                                                                         | nems de si                                 | otots           |                            | wais/ DECE              | 2              | LIGIS CIVIL         | 3 07   | gule / Pdys   |           |                                   |         |         |
|                  | •                                                                | Relations<br>Type                                          | N                   | om                                                  | -                                |                                      | Date de                                                                        | naissa N                                   | MM              | Autorité                   | Mé                      | nage<br>Nom    |                     | Da     | te de naissa. | Interlocu | teur<br>./                        | Externe | 5       |
| rtielles         | Q                                                                |                                                            |                     |                                                     |                                  |                                      |                                                                                |                                            |                 |                            | -                       | ing the second | -                   | 1      | 1 10 K        |           | -                                 | -       |         |
| 22               |                                                                  |                                                            |                     | sparon max)                                         |                                  |                                      |                                                                                |                                            |                 |                            |                         | Terror I.      | 100                 | 10     | 0.011         |           | -                                 | -       |         |

3- Double cliquer sur le chien trouvé (Dans la base amicus)

| Dashboard × Ar      | ticle $	imes$ Habitants    | ×                                |                        |                    |                                           |             |     |                                                                                                    |   |
|---------------------|----------------------------|----------------------------------|------------------------|--------------------|-------------------------------------------|-------------|-----|----------------------------------------------------------------------------------------------------|---|
| Chercher habitant > | Habitants > Gestion d      | des habitants > Attribuer ré     | férence ID propriétair | /e                 |                                           |             |     |                                                                                                    |   |
| Dennées initiales   | (na server and ant à su    | nun efectivat en recisterer un e | anna an an aide in d   | la chien nas un de | uble alia aus l'anna sistema ant initial) |             |     |                                                                                                    |   |
| - Donnees micales   | (ne correspondant a auc    | un resultat, enregistrer un no   | uveau proprietaire de  | 2 chien par un dou | able clic sur l'enregistrement initialy   |             |     |                                                                                                    |   |
| ID propriétaire     | Nom                        | Prénom                           | Sexe                   | Date nais.         |                                           |             |     |                                                                                                    |   |
| •                   | Toporto .                  | Part Holes                       | Talapanette.           | 0.000              |                                           |             |     |                                                                                                    | A |
|                     |                            |                                  |                        |                    |                                           |             |     |                                                                                                    | - |
| Résultats Amicus    | (en cas de résultat pertir | nent, sélectionner un enregis    | trement par un doub!   | ie-clic)           |                                           |             |     |                                                                                                    |   |
| ID propriétaire     |                            |                                  |                        |                    | Nouvelle recherche                        |             |     |                                                                                                    |   |
| ID propriétaire     | Nom                        | Prénom                           | Sexe                   | Date nais.         | Rue                                       | N° / Lettre | NPA | Lieu                                                                                                    |   |
| and submittee       | Career                     | Partylining                      | - Anna Anna            | 100.000            | Designed Roles                            |             | 100 | in second second | * |
|                     |                            |                                  |                        |                    |                                           |             |     |                                                                                                    |   |

4- Terminer l'importation du chien trouvé dans la base Amicus:

| us (Race de chien) avec<br>nement Activité<br>en nouveau Nouveau | Type de référe              | . Référence<br>Ello | Type<br>Tåche | Concerne | Thême<br>Race de chien | Action<br>Arrivée Chien 💙 | Résultat | Résultat an |
|------------------------------------------------------------------|-----------------------------|---------------------|---------------|----------|------------------------|---------------------------|----------|-------------|
| nement Activité<br>en nouveau Nouveau                            | Type de référe<br>I Article | Référence<br>Ella   | Type<br>Tâche | Concerne | Thème<br>Race de chien | Action<br>Arrivée Chien 🗸 | Résultat | Résultat an |
| nement Activite                                                  | lype de retere              | . Référence<br>Ella | Tâche         | Concerne | Race de chien          | Action<br>Arrivée Chien V | Resultat | Resultat an |
| en nouveau nouvea                                                | Allowe                      | Lua                 | Iduie         |          | Race de cinen          | Anvee Chien               |          | -           |
|                                                                  |                             |                     |               |          |                        |                           |          |             |
|                                                                  |                             |                     |               |          |                        |                           |          |             |

5- Le chien se trouve dans l'onglet chien de l'affiche de l'habitant propriétaire:

| Dashboard $\times$ | Article | а × Н      | labitants | ×            |              |            |                                                                                                    |          |            |            |         |            |            |   |    |
|--------------------|---------|------------|-----------|--------------|--------------|------------|----------------------------------------------------------------------------------------------------|----------|------------|------------|---------|------------|------------|---|----|
| Chercher habitan   | it > Ha | abitants > | Gestion   | n des habita | ints         |            |                                                                                                    |          |            |            |         |            |            |   |    |
| Sexe               | Mascu   | lin        |           | ~            |              |            |                                                                                                    |          |            |            |         |            |            |   |    |
|                    |         |            |           |              |              |            |                                                                                                    |          |            |            |         |            |            |   |    |
| Etat civil         | Marié(e | =)         |           | ~            | 24.04.2009   |            | Arrivée                                                                                                    | C        | 7.07.2022  | 12         |         |            |            |   |    |
| Séparation         |         |            |           | ~            |              | 12         | Départ                                                                                                    |          |            | 12         |         |            |            |   |    |
| Politesse          | Monsie  | eur        |           | ~            |              |            | Personne                                                                                                    |          |            |            | Adresse | de distr.  |            |   |    |
| Titre              |         |            |           |              |              |            | Manager<br>Design dise                                                                                                    | co bener |            |            |         |            |            |   |    |
| -> Position        |         |            |           | ~            |              |            | Contraction of the local division of the local division of the loc | ALC: N   |            |            |         |            |            |   |    |
| Langue corresp.    |         | ×          |           |              |              |            |                                                                                                    |          |            | <i>6</i> 6 |         |            | <i>6</i> 3 |   |    |
| Relations          | Adr     | esses      | Noms      | ; E          | vénements o  | le statuts | Nais                                                                                                    | /Décès   | Etats o    | ivils      | Orig    | ine / Pays |            |   | -  |
| Identité/Papie     | ers     | Mesure     | e/blocage | e A          | ctivités     | Travo      | ail Cor                                                                                                    | fessions | Dive       | rs         | Comp    | éments     |            |   | _  |
| Communicatio       | ons     | Group      | 25        | Notes        | Mutat        | ions       | Factures                                                                                                    | Do       | cuments    | C          | hiens   |            |            |   |    |
| ID propriétaire    | -       | 0          |           |              |              |            |                                                                                                    |          |            |            |         |            |            |   |    |
| Nom                |         |            |           | Date de na   | sissance Sex | e          | ID anim                                                                                                    | al P     | uce        | Tat        | ouage   |            |            |   |    |
| Ella               |         |            |           | 24.08.2020   | ) Fén        | ninin      |                                                                                                    | 9        | 3308260711 | 1          |         |            |            | 4 | h. |
|                    |         |            |           |              |              |            |                                                                                                    |          |            |            |         |            |            |   |    |

Lorsque la commune facture elle-même les propriétaires de chiens, après l'ajout d'un nouveau chien selon la méthode décrite ci-dessus, une nouvelle activité (demande de création d'un nouveau contrat) sera générée.

### Lorsque le chien n'est pas enregistré dans la base Amicus, il existe deux possibilités:

1- Lorsque la commune ne facture pas directement les propriétaires de chiens.

2- Lorsque la commune facture les propriétaires de chiens via les contrats.

### I/ Si la commune ne facture pas directement les propriétaires de chiens:

1- Dans la fiche l'habitant propriétaire, cliquer sur "Enregistrer un nouveau chien".

2- Si aucun chien n'est listé, vérifier que le chien n'est pas enregistré sur la fiche de l'habitant partenaire (dans le cas de personnes mariées). Si le chien n'est pas enregistré dans la base Amicus au nom du conjoint ou de la conjointe, il conviendrait de rappeler aux propriétaires de chiens de s'assurer que leur(s) chien(s) soit(ent) enregistrés(s) dans la base Amicus.

3- Dans ce cas, il est possible de créer l'objet technique "Chien". Dans l'onglet "Chien" de la fiche de l'habitant propriétaire, effectuer un clic droit et sélectionner "Attribuer".

| Dashboard $\times$ | Article × Habitants ×              |                      |                                                                                                   |                              |                     |              |    |             |
|--------------------|------------------------------------|----------------------|---------------------------------------------------------------------------------------------------|------------------------------|---------------------|--------------|----|-------------|
| Chercher habitar   | nt > Habitants > Gestion des habit | ants > Gestion des h | abitants > Gestion des habitants                                                                  | > Ge                         | stion des habitants |              |    |             |
| Personne-Id        | 3015 🦔 🔴 Actif                     | N° assuré            | DUDA DAD                                                                                          | Q                            | Date de naissano    | 19.09.1960   |    | Enregistrer |
| Nom                | Name Andrews                       | Nationalité          | Inde                                                                                              | ~                            | Date de décès       |              | 12 | Fermer      |
| Prénom             | binizeare .                        | Statut               | Etabli C                                                                                          | ~                            | Ressortissant       | Hors UE/AELE | ~  |             |
| Sexe               | Masculin ~                         |                      |                                                                                                   |                              |                     |              |    |             |
|                    |                                    |                      |                                                                                                   |                              |                     |              |    |             |
| Etat civil         | Marié(e) 🗸                         | 02.02.1990           | Arrivée 27.06.2006                                                                                | 12                           |                     |              |    |             |
| Séparation         | ~                                  | 12                   | Départ                                                                                            | 12                           |                     |              |    |             |
| Politesse          | Monsieur ~                         |                      | Personne                                                                                          |                              | Adresse de distr.   |              |    |             |
| Titre              |                                    |                      | Marson Constants                                                                                  |                              |                     |              |    |             |
| -> Position        | ~                                  |                      | Characteristic Registering &                                                                      |                              |                     |              |    |             |
| Langue corresp.    | ~                                  |                      |                                                                                                   | 65                           |                     | 4            |    |             |
| Relations          | Adresses Noms I                    | vénements de statuts | Nais/Décès Etats                                                                                  | civils                       | Origine / Pay       | /5           |    |             |
| Identité/Papie     | ers Mesure/blocage                 | Activités Trava      | ail Confessions Div                                                                               | ers                          | Compléments         |              |    |             |
| Communicatio       | ons Groupes Notes                  | Mutations            | Factures Documents                                                                                |                              | Chiens              |              |    |             |
| ID propriétaire    |                                    |                      |                                                                                                   |                              |                     |              |    |             |
| Nom                | Date de n                          | aissance Sexe        | ID animal Puce                                                                                    | Т                            | atouage             |              |    |             |
|                    |                                    |                      | <ul> <li>Afficher</li> <li>Effacer</li> <li>Attribuer</li> <li>Chercher dans sélection</li> </ul> | F2<br>Delete<br>F9<br>Ctrl+1 | e<br>F              |              |    | *           |

4- Cliquer sur nouveau (Tout à droite de la fenêtre)

| Dashboard $\times$ | Article × Habitants ×                                                                                                    |            |
|--------------------|----------------------------------------------------------------------------------------------------|------------|
| Chercher habitant  | > Habitants > Gestion des habitants > Gestion des habitants > Gestion des habitants > Gestion des habitants > Chercher article |            |
| ID article         | Type 🗸                                                                                                    | Chercher   |
| Désignation        |                                                                                                    | Nouveau    |
| Description        |                                                                                                    | Sélections |
| Validité           | ✓ Actuel                                                                                                    |            |
|                    | Suivant                                                                                                    |            |
|                    | ✓ Précédent                                                                                                    |            |
| Compléments        | Activités Notes                                                                                                    |            |
| Entité             | v                                                                                                    |            |
| Désignation        | v                                                                                                    |            |
| Opérateur          | v                                                                                                    |            |
|                    |                                                                                                    |            |

5- Sélectionner le type de l'objet "Chien", entrer tous les éléments relatifs au nouveau chien, enregistrer et fermer (Tout à droit de la fenêtre).

| Dashboard ×       | Article $\times$ H | abitants ×            |                   |           |                            |                         |                        |           |
|-------------------|--------------------|-----------------------|-------------------|-----------|----------------------------|-------------------------|------------------------|-----------|
| Chercher habitant | > Habitants >      | Gestion des habitants | > Gestion des hab | oitants > | Gestion des habitants      | > Gestion des habitants | > Chercher article > 0 | Objets te |
| ID article        | 0                  |                       |                   |           |                            |                         |                        |           |
| Туре              | Chien              |                       | ~                 | 1         |                            |                         |                        |           |
| Nom               |                    |                       |                   |           |                            |                         |                        |           |
| Date de naissance | 12                 | Date de décès         | 12                |           |                            |                         |                        |           |
| Description       |                    |                       |                   |           |                            |                         |                        |           |
|                   |                    |                       | ۲                 |           |                            |                         |                        |           |
| Compléments       | Contrats           | Activités             | Documents         | Notes     |                            |                         |                        |           |
| Amicus            |                    |                       |                   |           |                            |                         |                        |           |
|                   |                    |                       |                   |           |                            |                         |                        |           |
| Puce              |                    |                       |                   |           | ID propriétaire            |                         |                        |           |
| Tatouage          |                    |                       |                   |           | Propriétaire               |                         |                        |           |
| Sexe              |                    |                       |                   | ~         | Détenteur animal depu      | iis                     |                        | 12        |
| Race              |                    |                       |                   | ~         |                            |                         |                        |           |
| Race 2            |                    |                       |                   | ~         |                            |                         |                        |           |
| Catégorie de po   | pids               |                       |                   | ~         |                            |                         |                        |           |
| Couleur           |                    |                       |                   |           |                            |                         |                        |           |
| ^ Information     | ns complémentai    | res                   |                   |           |                            |                         |                        |           |
| Data d'aminés     |                    |                       |                   | -         | Data dázart                |                         |                        | -         |
| Date d'arrivee    | - á-a-             |                       |                   | 12        | CKN postions               |                         |                        | 12        |
| Castres / Sterins | alar               |                       |                   | ×         | Développement chiet        |                         |                        | 12        |
| Date de décècie   | nconnue            |                       |                   | *         | Cours pour chiets et ie    | unes ch                 |                        | 12        |
| Classement can    | atopal             |                       |                   | ~         | Cours d'éducation          |                         |                        | 12        |
| Genre de chien    | lional             |                       |                   | *         | Passenort nour animal      | ix de co                |                        | 12        |
| Type de pelage    |                    |                       |                   | ~         | Collier d'identification   |                         |                        | 12        |
| type de pelage    |                    |                       |                   |           | Exonération cantonale      |                         |                        | ~         |
|                   |                    |                       |                   |           | and the second carried and |                         |                        |           |

- 6- Double-cliquer sur la ligne du nouveau chien afin de l'attribuer au propriétaire.
- 7- Enregistrer la fiche de l'habitant propriétaire.

#### II/ Si la commune facture directement ses propriétaires de chiens via des contrats

En effet, lorsqu'un tarif "Chien" existe, la gestion des chiens doit se faire via les contrats (transactions), ce qui supprime la possibilité d'attribuer un nouveau chien directement dans la fiche de l'habitant, comme cela a été expliqué dans le point précédent.

1- Il faut d'abord créer le chien dans la base d'Innosolv. Pour ce faire, un nouvel objet technique doit être créé dans l'application.

a. Accéder au formulaire des objets techniques d'Innosolv et sélectionner "Nouveau".

| Image: market in the second second                                                                                                    | Erregistrement               | Presse-pa | pier Edition      | Recherche                     |   |
|----------------------------------------------------------------------------------------------------|------------------------------|-----------|-------------------|-------------------------------|---|
| Weight of the set of the se                                                                                                    | + Favoris                    | ¢         | Article X         |                               |   |
| Note: Note:   Note: Note:                                                                                                    | Rese / Articités             |           | Chercher article  |                               |   |
| Note     Note       See Application     Note       See Application     Note       Application     Note       Application     Note <t< th=""><th>Fabitants</th><th></th><th>ID article</th><th>Type</th><th>~</th></t<>                                                                                                    | Fabitants                    |           | ID article        | Type                          | ~ |
| Back groups     works       Back groups     works       Back groups     Addition of the second second s                                                                                                    | Jobs                         |           | Bildenster        |                               |   |
| Image: state of the state of the state o                                                                                                    | Droits d'application         |           | Designation       |                               |   |
| Weil with with with with with with with with                                                                                                    | Democrat                     |           | Description       |                               |   |
|                                                                                                    |                              |           | Validité          | ✓ Actuel                      |   |
| Arbit Image: Particular particular particular                                                                                                    | Dashboards                   |           |                   | Suivent                       |   |
| Adam   Adam                                                                                                    | Habitant Dintana             |           |                   | <ul> <li>Précédent</li> </ul> |   |
| Note:         Note:         Out           Image: Image: Image                                                                                                    | Habitant graphiques          |           | Constituents      | Labora Mater                  |   |
| Meta     Velo       Abshadens     Selanda       Abshadens     Selanda<                                                                                                    | Facturation Pilotage         |           | complements       | numes Notes                   |   |
| Best         Unity of the set of the set of t                                                                                                    |                              |           | Entité            |                               | ¥ |
| Affair Ander and Affair Ander Affair Ander Affair Affair Ander Affair Affair Ander Affair Affair Ander Affair Affair Affa                                                                                                    | 🔒 Base                       |           | Designation       |                               | ~ |
| Notice     Mart       Sector     Mart       Description     Mart       Independent     Independent       Sector     Independent       Sector     Indepndent       S                                                                                                    | Activités                    |           | Onlighter         |                               |   |
| Biper Biper                                                                                                    | Installations                |           |                   |                               |   |
| Reconserved Conserved Cons                                                                                                    | Objets                       |           | valeur            |                               |   |
| State       State         State       State         St                                                                                                    | Personnes                    |           |                   |                               |   |
| Boald of a state of a state                                                                                                    | Listes                       |           |                   |                               |   |
| Cances of the second of the second of the se                                                                                                    | Données de base              |           |                   |                               |   |
| Implement         Implement           Bar         Implement           Bar         Implement           Status         Implement           Status         Implement                                                                                                    | Communes                     |           |                   |                               |   |
| Line<br>Construction<br>Construction<br>Second<br>Second<br>Seco   | Emplacements                 |           |                   |                               |   |
| Objest Monger<br>An on<br>Compage:<br>Compage:<br>Salant Mongaria<br>Salatt Mongaria<br>Salatt Mongari                                                                                                    | Lieux                        |           |                   |                               |   |
| tere<br>baneard<br>Corpore<br>Standard Long<br>Standard Long<br>Standard Lo                                                                                                    | Objets techniques            |           |                   |                               |   |
| Suburding Companying     Companying       Suburding Companying     Companying       Suburding Companying     Companying       Statistical Companying     Companying       Statistical Companying     Companying       Statistical Companying     Support Statistical Companying       Statistical Companying     Support Statistical Companying       Statistical Companying     Support Statistical Companying       Statistical Companying     Support Statistical Companying       Statistical Companying     Support Statistical Companying                                                                                                    | Rues                         |           |                   |                               |   |
| Caragem<br>Sandare a market dege<br>Sandare a market dege<br>Sandare a market dege<br>Sandare a market dege<br>Sandare a market dege<br>Sandare a market dege<br>Sandare a market dege<br>Sandare a market dege<br>Sandare dege<br>Sandare dege<br>Sanda                                                                                                    | Traitement                   |           |                   |                               |   |
| Salawati na waii     Salawati na waii       Salawati na waii     Salawati na waii       Salawati na waii     Salawati na waii       Salawati na waii     Salawati na waii       Salawati na waii     Salawati na waii       Salawati na waii     Salawati na waii       Salawati na waii     Salawati na waii       Salawati na waii     Salawati na waii       Salawati na waii     Salawati na waii       Salawati na waii     Salawati na waii       Salawati na waii     Salawati na waii       Salawati na waii     Salawati na waii       Salawati na waii     Salawati na waii                                                                                                    | Campagnes                    |           |                   |                               |   |
| Neuder and Ambelle depuis<br>2004 Negeriale<br>Marine Ambelle depuis<br>Marine Ambelle depuis<br>Ma                                                                                                    | Traitements en masse         |           |                   |                               |   |
| SIGM / Newaranian<br>SIGM / Newaranian<br>Margari da har / Ngal<br>Sandari da sangari<br>Margari da har<br>Narania da sangari<br>Margari da har<br>Narania da sangari<br>Margari da har<br>Narania da sangari<br>Margari da har<br>Narania da sangari<br>Margari da har<br>Narania da sangari<br>Margari da har<br>Narania da sangari<br>Margari da har<br>Narania da sangari<br>Margari da har<br>Narania da sangari<br>Margari da har<br>Narania da sangari<br>Margari da har<br>Narania da sangari<br>Margari da har<br>Narania da har<br>Narania da har<br>Narani da har<br>Narania da                                                                                                    | Nouvelle annonce d'arrivée   | e/de dépa |                   |                               |   |
| stepse<br>stepse<br>Stepse<br>Stepse | SESAM 1. Préparation         |           |                   |                               |   |
| Anderson to part Alger<br>Congo de activitorio<br>Maruger de Alton<br>Maruger de Alton<br>Martine de Casal<br>Martine de Casal<br>Martine de Ca                                                                                                    | SESAM 2. Dépouillement       |           |                   |                               |   |
| Caugua Rayanan<br>Manga da Nanga<br>Kalan Jana Jana Jana Jana Jana Jana Jana                                                                                                    | Attributions du type d'obie  |           |                   |                               |   |
| Managar de Ahon<br>Marcine de Caracitanti<br>Marcine de La Caracitanti<br>Marcine de La Caracitanti de Caracitanti de Ca                                                                                                    | Groupes de personnes         |           |                   |                               |   |
| Notifie for encoursepore<br>Modulant Calculat<br>Modulant Activity (Marcol Activity) for a<br>Calculation of the Calculation of the Calc                                                                                                    | Manager de tâches            |           |                   |                               |   |
| Manuar de casa de la casa de la cas<br>Regimenta de la casa de la casa de la casa de la casa de la casa de la casa de la casa de la casa de la casa de                                                                                                    | Modèle de campagne           |           |                   |                               |   |
| Maholos Angel Faler<br>Ben<br>Carl Interquent Dominion taur / Kar                                                                                                    | Modèles d'activité           |           |                   |                               |   |
| Chen I are an and a second and a second and                                                                                                    | Attributions du type d'objet |           | Réglages / Base   |                               |   |
| Cepts techniques Domnies de basis / basis                                                                                                    | Objets                       |           | Base              | _                             |   |
|                                                                                                    | Objets techniques            |           | Données de base / | Ease                          |   |

b. Saisir toutes les informations concernant le chien en prenant soin de sélectionner le type "Chien", puis enregistrer en haut à droite.

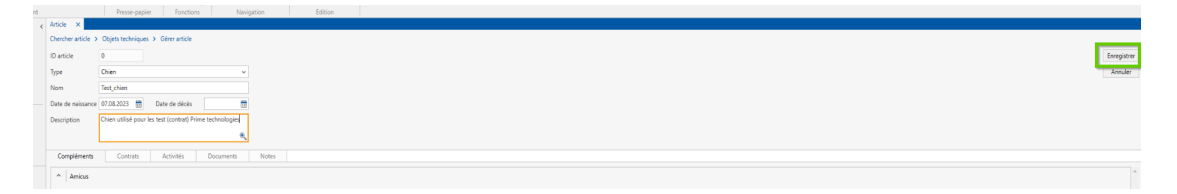

2- Ensuite, il faut créer un contrat pour le nouveau chien

a. Lors de la création du contrat, il est important de sélectionner le tarif correspondant, "Chien", et le nouveau chien créé, puis de continuer en cliquant en bas à droite.

| Adde V Connet V                                                                                                    | -       |               |
|----------------------------------------------------------------------------------------------------|---------|---------------|
| Nach water and the second second seco |         |               |
|                                                                                                    |         |               |
|                                                                                                    |         |               |
|                                                                                                    |         |               |
| arm naportable motor                                                                                                    |         |               |
| Taturito devez                                                                                                    |         |               |
| Lote structure Interview Constant Constant Const |         |               |
|                                                                                                    |         |               |
| n n                                                                                                    |         |               |
|                                                                                                    |         |               |
|                                                                                                    |         |               |
|                                                                                                    |         |               |
|                                                                                                    |         |               |
|                                                                                                    |         |               |
|                                                                                                    |         |               |
|                                                                                                    |         |               |
|                                                                                                    |         |               |
|                                                                                                    |         |               |
|                                                                                                    |         |               |
|                                                                                                    |         |               |
|                                                                                                    |         |               |
|                                                                                                    |         |               |
|                                                                                                    |         |               |
|                                                                                                    |         |               |
|                                                                                                    |         |               |
|                                                                                                    |         |               |
|                                                                                                    |         |               |
|                                                                                                    |         |               |
|                                                                                                    |         |               |
|                                                                                                    |         |               |
|                                                                                                    |         |               |
|                                                                                                    |         | _             |
|                                                                                                    | Annular | Continuer 3.3 |

b. Choisir le propriétaire dans la partie "Contractant" du contrat et terminer en cliquant en bas à droite.

|                              |                     |                  |                     |                         |                  |                 |                        |        |              |         |                  |     |  |   |                 |          | _   |
|------------------------------|---------------------|------------------|---------------------|-------------------------|------------------|-----------------|------------------------|--------|--------------|---------|------------------|-----|--|---|-----------------|----------|-----|
| Chercher contrat > 0         | Contrats > Sai      | ir un contractar | t et des données co | ntractuelles            |                  |                 |                        |        |              |         |                  |     |  |   |                 |          |     |
| Contractant                  |                     |                  |                     | Compléments d'adr       | resse potentiels |                 |                        |        |              |         |                  |     |  |   |                 |          |     |
| Personne                     | ID-Personne         | : 175047         |                     | reprendre               | Autre adresse    | Type adresse    | Personne de contact    | 05     | et / Article |         | 1                | rts |  |   |                 |          |     |
|                              | Prime lectre        | ologies SA       |                     |                         |                  |                 |                        |        |              |         |                  |     |  |   |                 |          |     |
| Valable du                   |                     | -                |                     |                         |                  |                 |                        |        |              |         |                  |     |  |   |                 |          |     |
|                              |                     | (                |                     |                         |                  |                 |                        |        |              |         |                  |     |  |   |                 |          |     |
| Adresse                      | Noute de Di         | nges 6, 1027 to  | nay v               |                         |                  |                 |                        |        |              |         |                  |     |  |   |                 |          |     |
| Personne de contact          |                     |                  | ~                   |                         |                  |                 |                        |        |              |         |                  |     |  |   |                 |          | w   |
|                              |                     |                  |                     |                         |                  |                 |                        |        |              |         |                  |     |  |   |                 |          |     |
| <ul> <li>Contrats</li> </ul> |                     |                  |                     |                         |                  |                 |                        |        |              |         |                  |     |  |   |                 |          |     |
| > 🛛 🗸                        | Action<br>Générer Y | 05.05.2023       | valable 3 ID-OD     | jet Uhien<br>Test chien |                  | Proprietaire la | r<br>Interchien amicus | Annuel | v 2          | snation | Genre de contrat |     |  |   |                 |          |     |
|                              |                     |                  |                     |                         |                  |                 |                        |        |              |         |                  |     |  |   |                 |          |     |
|                              |                     |                  |                     |                         |                  |                 |                        |        |              |         |                  |     |  |   |                 |          |     |
|                              |                     |                  |                     |                         |                  |                 |                        |        |              |         |                  |     |  |   |                 |          |     |
|                              |                     |                  |                     |                         |                  |                 |                        |        |              |         |                  |     |  |   |                 |          |     |
|                              |                     |                  |                     |                         |                  |                 |                        |        |              |         |                  |     |  |   |                 |          |     |
|                              |                     |                  |                     |                         |                  |                 |                        |        |              |         |                  |     |  |   |                 |          |     |
|                              |                     |                  |                     |                         |                  |                 |                        |        |              |         |                  |     |  |   |                 |          |     |
|                              |                     |                  |                     |                         |                  |                 |                        |        |              |         |                  |     |  |   |                 |          |     |
|                              |                     |                  |                     |                         |                  |                 |                        |        |              |         |                  |     |  |   |                 | -        |     |
|                              |                     |                  |                     |                         |                  |                 |                        |        |              |         |                  |     |  |   |                 | 2        |     |
|                              |                     |                  |                     |                         |                  |                 |                        |        |              |         |                  |     |  |   |                 | ~        |     |
|                              |                     |                  |                     |                         |                  |                 |                        |        |              |         |                  |     |  |   |                 | ×        |     |
|                              |                     |                  |                     |                         |                  |                 |                        |        |              |         |                  |     |  |   |                 |          |     |
|                              |                     |                  |                     |                         |                  |                 |                        |        |              |         |                  |     |  |   |                 |          |     |
|                              |                     |                  |                     |                         |                  |                 |                        |        |              |         |                  |     |  |   |                 |          |     |
|                              |                     |                  |                     |                         |                  |                 |                        |        |              |         |                  |     |  |   |                 |          |     |
|                              |                     |                  |                     |                         |                  |                 |                        |        |              |         |                  |     |  |   |                 |          |     |
|                              |                     |                  |                     |                         |                  |                 |                        |        |              |         |                  |     |  |   |                 |          |     |
|                              |                     |                  |                     |                         |                  |                 |                        |        |              |         |                  |     |  |   |                 |          |     |
|                              |                     |                  |                     |                         |                  |                 |                        |        |              |         |                  |     |  |   |                 |          |     |
|                              |                     |                  |                     |                         |                  |                 |                        |        |              |         |                  |     |  |   |                 |          |     |
|                              |                     |                  |                     |                         |                  |                 |                        |        |              |         |                  |     |  |   |                 | Ŧ        |     |
|                              |                     |                  |                     |                         |                  |                 |                        |        |              |         |                  |     |  |   |                 | _        |     |
|                              |                     |                  |                     |                         |                  |                 |                        |        |              |         |                  |     |  | A | knuler Terminer | Continue | *>> |

c. Une fois la création du nouveau contrat terminée, il est possible de vérifier tous les éléments de ce contrat. Il convient de contrôler attentivement le mandant, le tarif et les informations concernant le chien.

| Unien                                                                           |                |                   |                  |      |                      |       |              |           |                 |                  |           |   |
|---------------------------------------------------------------------------------|----------------|-------------------|------------------|------|----------------------|-------|--------------|-----------|-----------------|------------------|-----------|---|
| Article × Contra                                                                | at ×           |                   |                  |      |                      |       |              |           |                 |                  |           |   |
| Chercher contrat >                                                              | Contrats > Ges | tion contrat      |                  |      |                      |       |              |           |                 |                  |           |   |
| 175047 / Prime Tech                                                             | hnologies SA   |                   | <i>8</i> 6       |      |                      |       |              |           |                 |                  |           |   |
| Valable du Va                                                                   | alable à       | ID contrat        |                  | ID / | Abonnement           |       |              |           |                 |                  |           |   |
| 08.08.2023 🔛                                                                    | 12             | 34'001            | ✓ Actif          |      | 26'632 🚜             | 6     |              |           |                 |                  |           |   |
| Tarif                                                                           |                | Chien             |                  | Res  | ponsable             |       |              | Lot de fa | ecturation      |                  |           |   |
| R-Taxe chien amicus<br>Facturation diverse<br>Chien amicus<br>Taxes récurrentes | 5              | Test_chien        |                  |      |                      |       | ~            | Facturat  | tion récurrente | CHIENS 🦚         |           |   |
|                                                                                 | 85             |                   | <i>8</i> 4       |      | Facture au respon    | sable |              |           |                 |                  |           |   |
| Contractant                                                                     | Substitution   | Acompte           | Taxe individuell | e    | Activités            | 1     | lus de contr | rats      | Complémen       | nts Docu         | ments     | N |
| Valable du Va                                                                   | alable à       |                   |                  |      |                      |       |              |           |                 |                  |           |   |
| 08.08.2023                                                                      | 12             |                   |                  |      |                      |       |              |           |                 |                  |           |   |
| Adresse contractant                                                             |                | Adresse de distr. |                  | Var  | iantes de facturati  | on    |              |           |                 |                  |           |   |
| Prime Technologies                                                              | SA             |                   |                  |      | Variante de factural | tion  | Dè           | s le      |                 |                  |           |   |
| Route de Denges 6<br>1027 Lonav                                                 |                |                   |                  | F    | Annuel               |       | 08           | .08.2023  | *               |                  |           |   |
|                                                                                 |                |                   |                  |      |                      |       |              |           | Ŧ               |                  |           |   |
| Historique                                                                      |                |                   |                  |      |                      |       |              |           |                 |                  |           |   |
| ID contrat                                                                      | Adresse contra | ctant             |                  |      |                      |       | Tarif        |           | Variante        | e de facturation | Valable d | u |
|                                                                                 |                |                   |                  |      |                      |       |              |           |                 |                  |           |   |

Cette procédure basée sur les contrats, permet non seulement de facturer les propriétaires de chiens, mais aussi de gérer la liaison entre le propriétaire et son animal. Contrairement au point 1 de cette rubrique où la liaison se fait directement entre le chien et l'habitant, avec la possibilité de retrouver le chien directement dans la fiche de l'habitant, ici, pour savoir si un chien dans la base Innosolv a un propriétaire, il suffit d'aller sur la fiche du chien et de vérifier si celui-ci possède un contrat actif. Par ailleurs, pour savoir si une personne est propriétaire d'un chien, il suffit de consulter sa fiche "PERSONNE" et vérifier si celle-ci est associée à un contrat "Chien" actif. On parle alors d'une liaison Chien-Contrat-Habitant.

|                                                      | Presse-papier                                                    | Fonctions             | Nav          | igation  | Edition                 |                  |                 |                |                  |               |                   |            |           |
|------------------------------------------------------|------------------------------------------------------------------|-----------------------|--------------|----------|-------------------------|------------------|-----------------|----------------|------------------|---------------|-------------------|------------|-----------|
| Article X Con                                        | trat X                                                           |                       |              |          |                         |                  |                 |                |                  |               |                   |            |           |
| Chercher article > Objets techniques > Gerer article |                                                                  |                       |              |          |                         |                  |                 |                |                  |               |                   |            |           |
| ID article                                           | 291                                                              |                       |              |          |                         |                  |                 |                |                  |               |                   |            |           |
| Туре                                                 | Ohen v                                                           |                       |              |          |                         |                  |                 |                |                  |               |                   |            |           |
| Nom                                                  | Test_chien                                                       |                       |              |          |                         |                  |                 |                |                  |               |                   |            |           |
| Date de naissance                                    | arte de naissance 07.08.2023 📅 Date de décis                     |                       |              |          |                         |                  |                 |                |                  |               |                   |            |           |
| Description                                          | Applion Ohien utilisé poor les sets (contrel) Prime technologies |                       |              |          |                         |                  |                 |                |                  |               |                   |            |           |
|                                                      | a,                                                               |                       |              |          |                         |                  |                 |                |                  |               |                   |            |           |
| Compléments                                          | Contrats Activités                                               | s Documents           | Notes        |          |                         |                  |                 |                |                  |               |                   |            |           |
|                                                      |                                                                  | 5 Octanicity          |              |          |                         |                  |                 |                |                  |               |                   |            |           |
| Contrat                                              |                                                                  |                       |              |          |                         |                  |                 |                |                  |               |                   |            |           |
| ID contrat                                           | Contractant                                                      |                       | Tarif        |          | Variante de facturation | Contractant val. | Contractant val | Classification | Genre de contrat | ID Abonnement | Adresse de distr. | Valable du | Valable à |
| <ul> <li>34'001</li> </ul>                           | Prime Technologies SA, Route de Di                               | enges 6, 1027 Lonay 🔐 | R-Taxe chien | amicus . | Annuel                  | 08.08.2023       |                 |                |                  | 26'632        |                   | 08.08.2023 |           |
|                                                      |                                                                  |                       |              |          |                         |                  |                 |                |                  |               |                   |            |           |
|                                                      |                                                                  |                       |              |          |                         |                  |                 |                |                  |               |                   |            |           |
|                                                      |                                                                  |                       |              |          |                         |                  |                 |                |                  |               |                   |            |           |
|                                                      |                                                                  |                       |              |          |                         |                  |                 |                |                  |               |                   |            |           |
|                                                      |                                                                  |                       |              |          |                         |                  |                 |                |                  |               |                   |            |           |

N.B: En cas de besoin de sortir une liste de tous les chiens de la base Innosolv qui ne possèdent pas de contrat, il existe la liste 1302 "Chiens sans contrat" dans le centre de facturation qui permet de le faire.

| Manager d<br>Modèle de                                 | e tâches<br>campagne                  |                                |                            |                                    |                                          |                         |                              |                     |                                 |            |             |
|--------------------------------------------------------|---------------------------------------|--------------------------------|----------------------------|------------------------------------|------------------------------------------|-------------------------|------------------------------|---------------------|---------------------------------|------------|-------------|
| Listor.                                                |                                       |                                |                            | Para                               |                                          |                         |                              |                     |                                 |            |             |
| Listes                                                 |                                       |                                |                            | Dase                               |                                          |                         |                              |                     |                                 |            |             |
| listes                                                 |                                       |                                |                            | Centre de factur                   | ation                                    |                         |                              |                     |                                 |            |             |
| Listes                                                 |                                       |                                |                            | Installations tech                 | iniques                                  |                         |                              |                     |                                 |            |             |
| liste                                                  |                                       |                                | Q                          |                                    |                                          |                         |                              |                     |                                 |            |             |
|                                                        |                                       | 3) .                           |                            |                                    |                                          |                         |                              |                     |                                 |            |             |
| Presse-papier N<br>Listes - Habitants / Elec<br>Listes | lavigation<br>teurs × Listes - Cer    | Edition<br>ntre de facturation | ×                          |                                    |                                          |                         |                              |                     |                                 |            |             |
| chien                                                  | S Fermer                              |                                |                            |                                    |                                          |                         |                              |                     | Domaine de regroup              | ement      |             |
| Den ID-Rapport Dén 1/302 Ch                            | ignation<br>ens sans contrat          | D                              | escription<br>ette liste p | paramétrée permet d'afficher les c | Nom                                      | de fichier<br>ridreport |                              | 1                   | ype de rapport<br>nnogridreport |            | Domain      |
| Dachhoard X                                            | Articla X                             | Habitante - M                  |                            |                                    |                                          |                         |                              |                     |                                 |            |             |
| Chercher habitar                                       | Article ×                             | Gestion des                    | habita                     | Ints > Gestion des h               | abitants > Gestion                       | les habitants           | > Ge                         | stion des habitants |                                 |            |             |
| Personne-Id                                            | 3015                                  | Actif                          |                            | N° assuré                          | The line state of                        |                         | 0                            | Date de naissanc    | 19.09.1960                      |            | Enregistrer |
| Nom                                                    | The second second second              |                                |                            | Nationalité                        | Inde                                     |                         | ~                            | Date de décès       |                                 |            | Fermer      |
| Prénom                                                 | biology and                           |                                |                            | Statut                             | Etabli C                                 |                         | ~                            | Ressortissant       | Hors UE/AELE                    | ~          |             |
| Sexe                                                   | Masculin                              |                                | ~                          |                                    |                                          |                         |                              |                     |                                 |            |             |
|                                                        |                                       |                                |                            |                                    |                                          |                         |                              |                     |                                 |            |             |
| Etat civil                                             | Marié(e)                              |                                | ~                          | 02.02.1990                         | Arrivée                                  | 27.06.2006              | 12                           |                     |                                 |            |             |
| Séparation                                             |                                       |                                | ~                          | 12                                 | Départ                                   |                         | 12                           |                     |                                 |            |             |
| Politesse                                              | Monsieur 🗸                            |                                |                            |                                    | Personne                                 |                         |                              |                     |                                 |            |             |
| Titre                                                  |                                       |                                |                            | Marcanet<br>Distance Republication |                                          |                         |                              |                     |                                 |            |             |
| -> Position                                            | · · · · · · · · · · · · · · · · · · · |                                |                            | Characteristic Registering &       |                                          |                         |                              |                     |                                 |            |             |
| Langue corresp.                                        |                                       |                                | ~                          |                                    |                                          |                         | 65                           |                     |                                 | <i>8</i> % |             |
| Relations                                              | Adresses                              | Noms                           | E                          | vénements de statuts               | Nais/Décès                               | Etats                   | civils                       | Origine / Pay       | ′S                              |            |             |
| Identité/Papi                                          | ers Mesu                              | ure/blocage                    | A                          | ctivités Trava                     | il Confession                            | s Div                   | /ers                         | Compléments         |                                 |            |             |
| Communicatio                                           | ons Grou                              | ipes No                        | otes                       | Mutations                          | Factures                                 | Documents               |                              | Chiens              |                                 |            |             |
| ID propriétaire                                        |                                       |                                |                            |                                    |                                          |                         |                              |                     |                                 |            |             |
| Nom                                                    |                                       | Dat                            | e de na                    | issance Sexe                       | ID animal                                | Puce                    | Ta                           | itouage             |                                 |            |             |
|                                                        |                                       |                                |                            |                                    | Affricher Effacer Attribuer Chercher dar | s sélection             | F2<br>Delete<br>F9<br>Ctrl+F | •                   |                                 |            |             |